G223-0-065 2023年10月31日

株式会社日本カードネットワーク

## <u>CARDNET 端末 Ingenico 製 Move/5000・Lane/5000</u> M9E エラー発生時についてのご案内

拝啓 時下ますますご清栄のこととお慶び申しあげます。

平素は弊社 JET-S 端末のご利用を賜り、厚くお礼申しあげます。

現在、CARDNET 端末 Ingenico 製 Move/5000、Lane/5000 端末につきまして、下記エラー発生の事象 が確認されております。該当のエラーが表示されましたら、お手数ですが下記ご対応をお願いいたし ます。

ご迷惑をお掛けし誠に恐縮ですが、何とぞご理解を賜りますようお願い申しあげます。 末筆ではございますが、貴社のますますのご発展をお祈り申しあげます。

敬具

記

- 1. エラー内容
  - ・M9E エラー

| エラーコード | 画面メッセージ                   |
|--------|---------------------------|
| M9E    | M9E: RAS アクティベートエラー       |
|        | 証明書の生成エラーが発生しました。         |
|        | 繰り返し発生する場合ヘルプデスクヘお問合せください |

- 2. 対応方法
  - ・Lane/5000…サービスデスクへご連絡ください。
  - ・Move/5000…下記手順によりリモートメンテナンスを実施してください。
  - モード選択画面1で「>」ボタンを押下、モード選択画面2で「設定」ボタンを押下、 設定初期画面に遷移

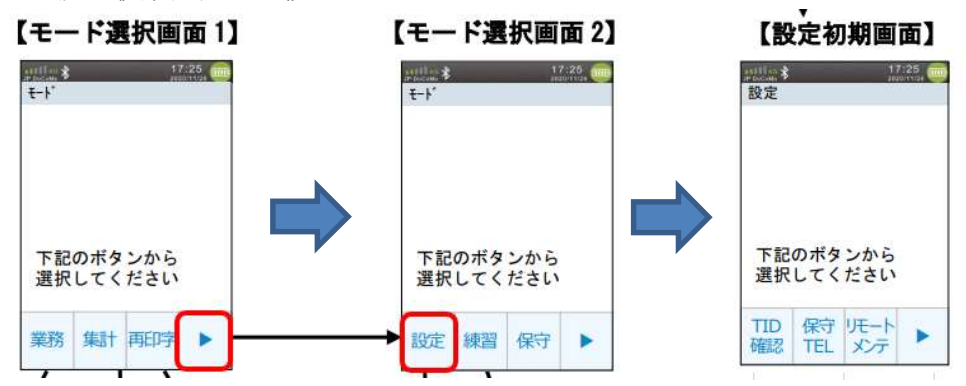

② リモートメンテナンスを実施

※「リモートメンテ」押下時に「M97」エラーが発生する場合は日計処理を実施してください。

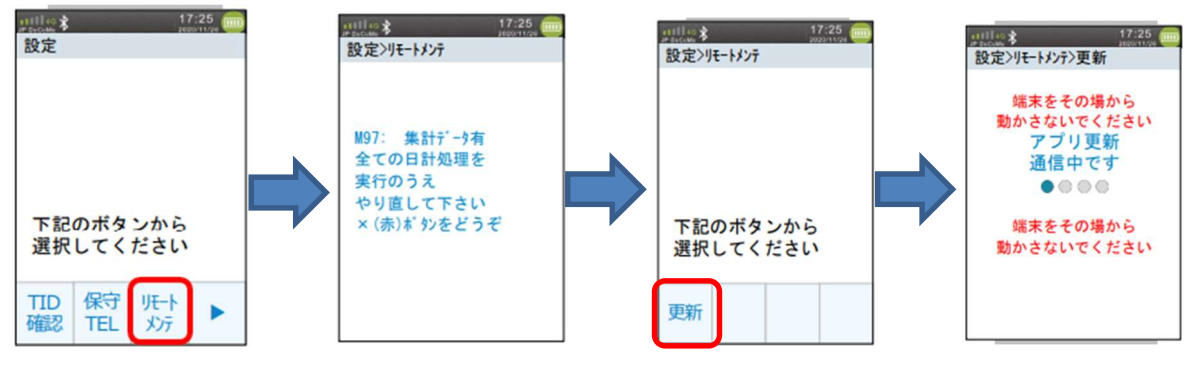

③ リモートメンテナンス終了後、自動的に再起動

※再起動時に再度 M9E エラーが発生する場合があります。その場合は再起動が完了し、【モード 選択画面】へ遷移後、手順「①設定初期画面に遷移」および「②リモートメンテナンスを実施」 を複数回実施いただいてください。

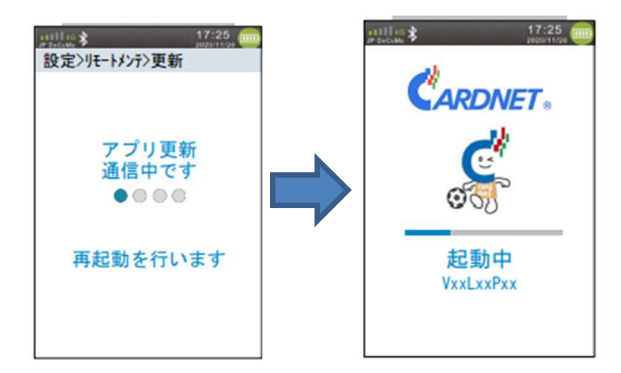

④ リモートメンテナンス更新確認 業務ボタンを押下、電子マネーボタンを押下、いずれかの電子マネーを選択 下記のような個々の電子マネーボタンが表示されない場合、「②リモートメンテナンスを実施」 を複数回実施してください。それでも改善しない場合は、サービスデスクへお問合せください。

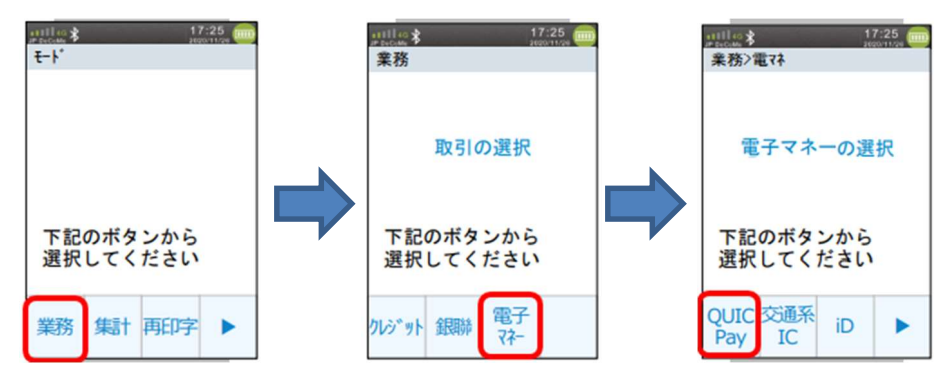

3. 問い合わせ先

株式会社日本カードネットワーク サービスデスク TEL 0120-800-661 (365 日 24 時間営業)